Zentrum für Informationstechnologie und Medienmanagement

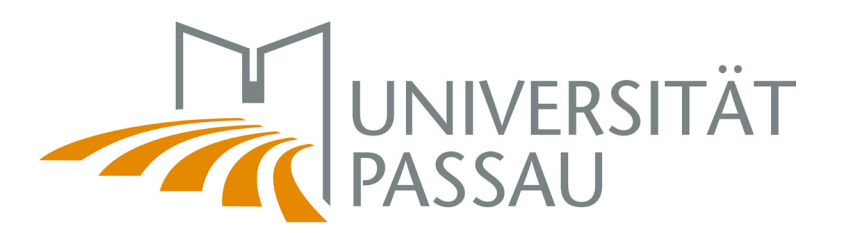

# nur für Android! Kein WLAN? Keine Sorge. Es ist ganz einfach.

# Schritt 1: Verbinden Sie Ihr Handy mit dem WLAN CampusUniPassau.

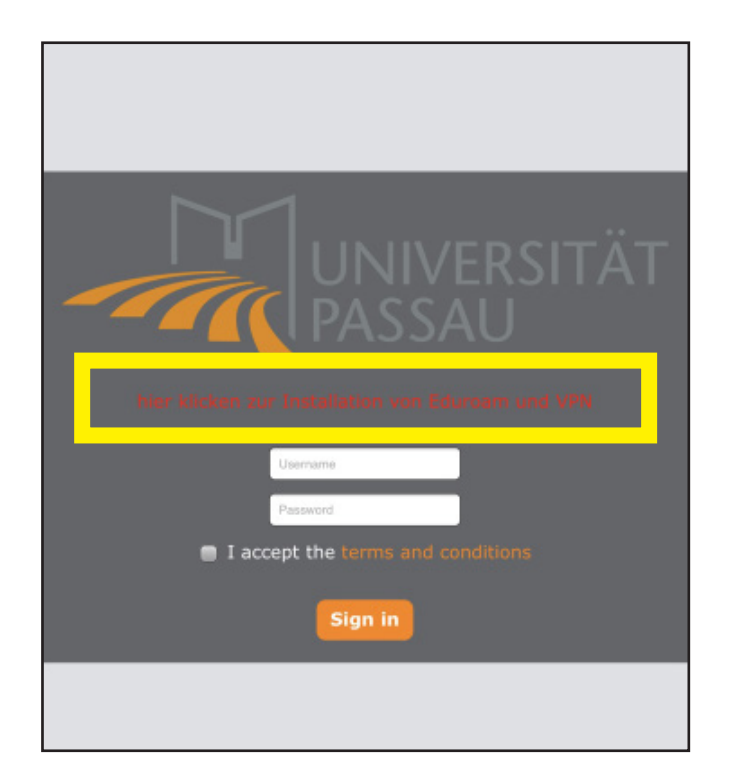

Schritt 2 (optionaler Schritt): Melden Sie sich **nicht** an, sondern wählen sie den Link "Hier klicken zur Installation VPN." Eduroam und von

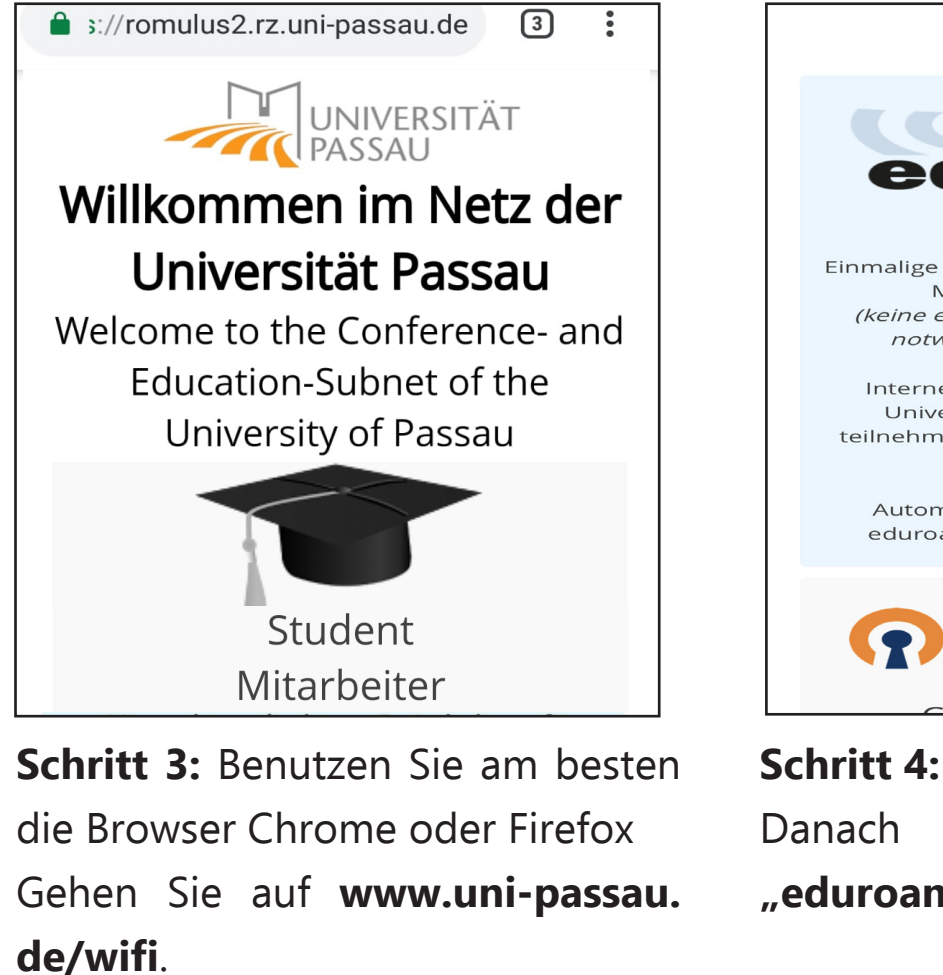

Scrollen Sie nach unten und wählen Sie "Student/Mitarbeiter" aus.

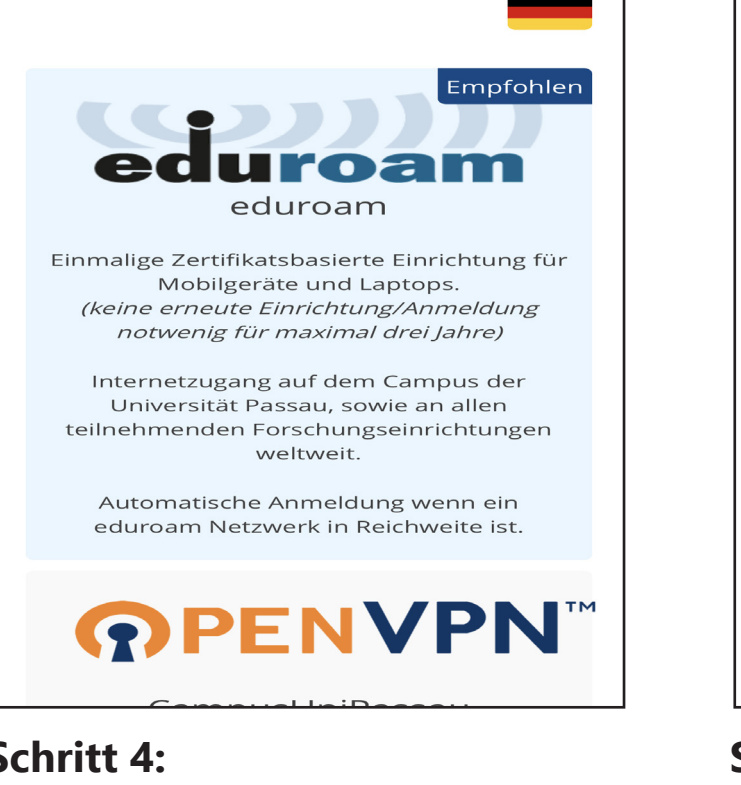

Danach klicken Sie hier auf "eduroam".

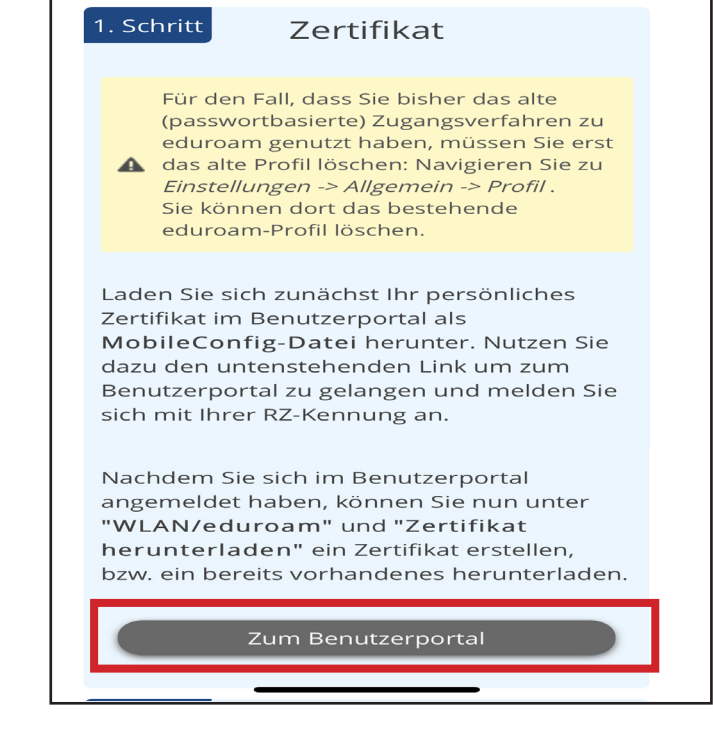

#### Schritt 5:

Wählen Sie hier "Zum Benutzerportal". Sie werden auf eine andere Seite weitergeleitet.

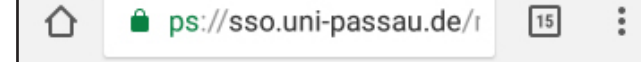

ps://sso.uni-passau.de/r 15 :

ps://sso.uni-passau.de/r 15  $\mathbf{\Omega}$ 

Sie sind angemeldet als WLAN / eduroam-Zertifikat

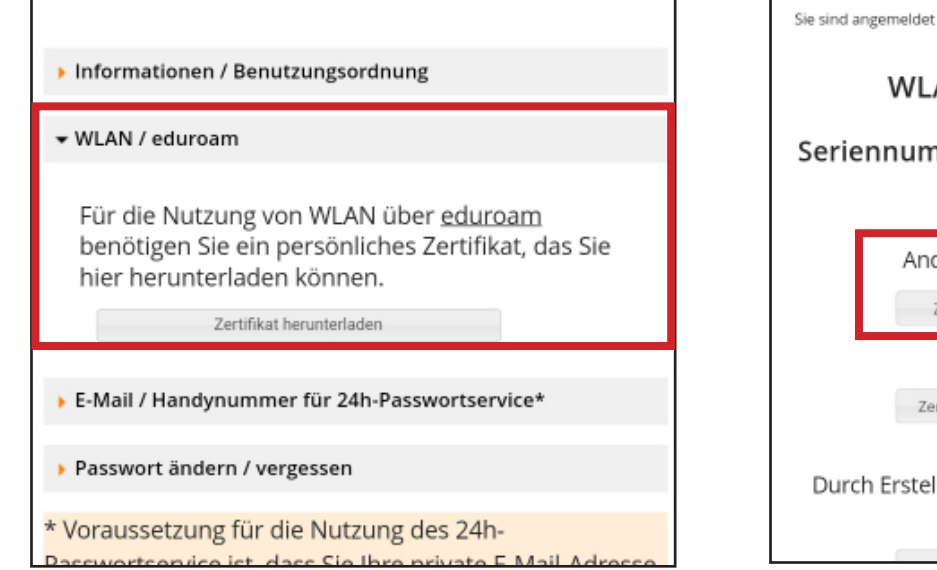

#### Schritt 6:

- Öffnen Sie einen Browser wie Chrome oder Firefox.

Verwenden Sie **nicht** den am Handy vorinstallierten Browser.

- Öffnen Sie https://sso.unipassau.de/meinekennung/1

Wählen Sie "WLAN" und "Zertifikat herunterladen"

| - ·                |                                |
|--------------------|--------------------------------|
| Seriennummer       | guitig bis                     |
|                    |                                |
| Android, Micr      | rosoft Windows, Linux:         |
| Zertifikat als PK  | KCS#12-Datei herunterladen     |
| Apple              | e iOS, MacOS:                  |
| Zertifikat als Mob | oileConfig-Datei herunterladen |
|                    |                                |

#### Schritt 7:

Loggen Sie sich mit Ihrer ZIM-Kennung und Ihrem Passwort ein und laden Sie ein Zertifikat für Android herunter.

Nur beim allerersten Mal müssen Sie zuerst ein Zertifikat erstellen.

### Zertifikat extrahieren Se Das Passwort eingeben, um die Zertifikate zu extrahieren ABBRECHEN OK Durch Erstellen eines neuen Zertifikates wird das alte Zertifikat sofort ungültig.

## Schritt 8:

Sie sind angemeldet als

Wählen Sie die Datei aus der Statusleiste oder dem Download-Ordner und installieren Sie diese. Hier geben Sie Ihre **ZIM-Kennung** (z.B. name01) ein, nicht das Passwort.

| Se | Zertifikatsname          |
|----|--------------------------|
|    | Zertifikatsname          |
|    | eduroam user certificate |
|    | Verwendet für            |
| DI | VPN und Apps             |
|    | WLAN                     |
|    | 2 CA-Zertifikate         |
| 0  |                          |

# Schritt 9:

Wenn sich dieses Pop-Up öffnet, wählen Sie im Drop-Down-Menü "WLAN" aus.

| $\leftarrow$ eduroam           |                            |
|--------------------------------|----------------------------|
| EAP-Methode                    | TLS >                      |
| CA-Zertifikat                  | eduroam user > certificate |
| Domain                         |                            |
| uni-passau.de                  |                            |
| Domain muss angegeben werden   |                            |
| Benutzerzertifikat             | eduroam user > certificate |
| Identität                      |                            |
| name01@uni-passau.de           |                            |
| Erweiterte Optionen einblenden |                            |
| Proxy                          | Keiner >                   |
| IP-Finstellungen               | Dynamisch                  |

#### Schritt 10:

Wählen Sie "eduroam" im WLAN aus. Öffnen Sie die Netzwerkeinstellungen und wählen Sie die Einstellungen, wie im Bild zu sehen. Als Identität nutzen Sie Ihre ZIM-Kennung: name01@uni-passau.de.

Klicken Sie auf ""Automatisch verbinden". Fertig! Sie können sowohl eduroam als auch eduroam 5 GHz nutzen.